## Requisitos mínimos:

Conhecimentos básicos de informática.

Para que você possa usar o PDV no modo de vendas rápidas ou sensível ao toque, será preciso configurá-lo antes. Entre no Menu Manutenção> Configurar o sistema > Configurações Avançadas > Automatizar. Se desejar, efetuar pedidos de vendas, sem ter que selecionar cliente, vendedores e até forma de pagamentos em todas as vendas. Você poderá automatizar esses processos. Primeiro, crie um cliente padrão (No cadastro de clientes) e um vendedor (No cadastro de vendedores). Após, clique em alterar na tela automatizar e selecione o cliente, vendedor padrão.

Y

|                                    | Connguia                                                  | içao avaliçada                                   | _                  |   |
|------------------------------------|-----------------------------------------------------------|--------------------------------------------------|--------------------|---|
| Recibo ECF/1                       | EF Backup Automatizar                                     | Estoque Política Redee                           | e banco de dad 💶 🕨 |   |
| Cliente padrão                     |                                                           |                                                  |                    |   |
|                                    |                                                           | Limp                                             | bar Alterar        |   |
| Vendedor padri                     | io<br>                                                    |                                                  |                    |   |
|                                    |                                                           | Limp                                             | oar Alterar        |   |
| Forma de paga                      | mento padrão                                              |                                                  |                    |   |
|                                    |                                                           | Limp                                             | bar Alterar        |   |
| 🗌 Adicionar ite                    | m ao pedido ao pressionar a                               | a tecla enter                                    |                    |   |
| 🗌 Exibir fecha                     | mento logo após a tela de pe                              | edido                                            |                    |   |
| 🗌 Detectar en                      | trada de itens no pedido aut                              | omaticamente com quantidade                      | e igual a 01       |   |
| 🗌 Abrir tela de                    | vendas ao iniciar                                         |                                                  |                    |   |
| Enviar pedido ;                    | oor e-mail:                                               |                                                  |                    |   |
| Nunca enviar                       |                                                           | ~                                                |                    |   |
| Para que este i<br>instalado e uma | ecurso funcione adequadar<br>a conta padrão configurada ( | nente, você precisa ter um prog<br>corretamente. | grama de e-mail    |   |
| Adicionar e reti                   | ar fundos do caixa/banco                                  |                                                  |                    | _ |
| Sempre retirar.                    | 'adicionar                                                | ~                                                |                    |   |
| Caixa padrão                       |                                                           |                                                  |                    |   |
| DB_Caixa                           |                                                           | ¥                                                |                    |   |
| Sempre abr                         | r a janela do LimerSoft SisCo                             | onnect ao iniciar                                |                    | L |
|                                    |                                                           |                                                  |                    |   |
|                                    |                                                           |                                                  |                    |   |
|                                    |                                                           | OK                                               | Cancelar           |   |

Após incluir todos os dados padrões:

|                       |                          |                               |                         | Ém                              |             | ito         | ma           | is | S        | of | -<br>7u | ar    | 2 |
|-----------------------|--------------------------|-------------------------------|-------------------------|---------------------------------|-------------|-------------|--------------|----|----------|----|---------|-------|---|
|                       |                          | C                             | onfigura                | ação avanç                      | ada         |             | ×            |    | <u> </u> |    |         | - Car |   |
| Nota fiscal           | Recibo                   | ECF/TEF                       | Backup                  | Automatizar                     | Estoque     | Política    | Rede e t 🔹 🕨 | ]  |          |    |         |       |   |
| Cliente pa            | drão                     |                               |                         |                                 |             |             |              |    |          |    |         |       |   |
| 20                    | Clie                     | nte genérico                  |                         |                                 |             | Limpar      | Alterar      |    |          |    |         |       |   |
| Vendedor              | padrão                   |                               |                         |                                 |             |             |              |    |          |    |         |       |   |
| 1                     | Ver                      | idedor genér                  | ico                     |                                 |             | Limpar      | Alterar      |    |          |    |         |       |   |
| Forma de              | pagament                 | o padrão                      |                         |                                 |             |             |              |    |          |    |         |       |   |
| 1                     | Din                      | heiro                         |                         |                                 |             | Limpar      | Alterar      |    |          |    |         |       |   |
|                       | nar item ac              | pedido ao p                   | pressionar              | a tecla enter                   |             |             |              |    |          |    |         |       |   |
| Exibir f              | echament                 | o logo após ,                 | a tela de n             | edido                           |             |             |              |    |          |    |         |       |   |
|                       | ar entrada               | ude itens no                  | nedido aul              | tomaticamente                   | com quar    | tidade igu: | al a O1      |    |          |    |         |       |   |
| Abrir te              | la de ven                | das ao inicia                 | r                       |                                 |             |             |              |    |          |    |         |       |   |
| Enviar per            | dido por e-              | mail:                         |                         |                                 |             |             |              |    |          |    |         |       |   |
| Nunca er              | nviar                    |                               |                         |                                 | ~           |             |              |    |          |    |         |       |   |
| Para que<br>instalado | este recur:<br>e uma con | so funcione a<br>ta padrão co | adequadar<br>Infigurada | nente, você pr<br>corretamente. | ecisa ter u | ım program  | a de e-mail  |    |          |    |         |       |   |
| Adicionar             | e retirar fu             | ndos do caix                  | a/banco                 |                                 |             |             |              |    |          |    |         |       |   |
| Sempre r              | etirar/adic              | ionar                         |                         |                                 | ~           |             |              |    |          |    |         |       |   |
| Caixa pad             | rão                      |                               |                         |                                 |             |             |              |    |          |    |         |       |   |
| DB_Caix               | 9                        |                               |                         |                                 | ~           |             |              |    |          |    |         |       |   |
| 🗹 Sempr               | e abrir a ja             | nela do Lime                  | rSoft SisC              | onnect ao inici                 | ar          |             |              |    |          |    |         |       |   |
|                       |                          |                               |                         |                                 |             |             |              |    |          |    |         |       |   |
|                       |                          |                               |                         |                                 |             |             |              |    |          |    |         |       |   |
|                       |                          |                               |                         |                                 |             | OK          | Cancelar     |    |          |    |         |       |   |

## PDV modo automatizado – (Vendas rápidas).

Para automatizar os recursos do PDV, selecione as opções que você deseja.

2

- Adicionar item ao pedido ao pressionar a tecla Enter: Esse recurso, ao adicionar um produto e pressionar a tecla Enter, esse item será adicionado ao pedido.
- Exibir fechamento logo após a tela do pedido: ao clicar em salvar o pedido, será aberta a tela para escolher a forma de pagamento.
- Detectar entrada de itens no pedido automaticamente com quantidade igual a 01: Ao inserir um produto entrará automaticamente com quantidade igual a 1.
- Abrir tela de vendas ao iniciar: Ao iniciar o programa LimerSoft SisVendas, o PDV inicializará junto.

| Configuração avançada 🛛 🗙                                                                                                    | •    |
|----------------------------------------------------------------------------------------------------|------|
| Nota fiscal Recibo ECF/TEF Backup Automatizar Estoque Política Rede e t 🔸                                                                      |      |
| Cliente padrão<br>20 Cliente genérico. Limpar Alterar                                                                                          |      |
| Vendedor padrão                                                                                                    |      |
| 1 Vendedor genérico Limpar Alterar                                                                                                    |      |
| Forma de pagamento padrão                                                                                                    |      |
| 1 Dinheiro Limpar Alterar                                                                                                    |      |
| Adicionar item ao pedido ao pressionar a tecla enter                                                                                           |      |
| Exibir fechamento logo após a tela de pedido                                                                                                   |      |
| Detectar entrada de itens no pedido automaticamente com quantidade igual a 01                                                                  |      |
| Abrir tela de vendas ao iniciar                                                                                                    |      |
| Enviar pedido por e-mail:                                                                                                    |      |
| Nunca enviar 🗸 🗸                                                                                                    |      |
| Para que este recurso funcione adequadamente, você precisa ter um programa de e-mail<br>instalado e uma conta padrão configurada corretamente. |      |
| Adicionar e retirar fundos do caixa/banco                                                                                                    |      |
| Sempre retirar/adicionar 🗸 🗸                                                                                                    |      |
| Caixa padrão                                                                                                    |      |
|                                                                                                    |      |
| ✓ sempre abrir a janela do LimerSott SisConnect ao iniciar                                                                                     |      |
|                                                                                                    | 1119 |
|                                                                                                    |      |
| <br>OK Cancelar                                                                                                    |      |

Se você desejar enviar o pedido por e-mail, você poderá selecionar a opção que deseja. Para configurar os dados de seu e-mail, entre no Menu Manutenção> Configurar o sistema > Configurações Avançadas > aba E-mail.

|                               | _                  |                |                          | - 11               | 1111         |              | 1112         | 125    |
|-------------------------------|--------------------|----------------|--------------------------|--------------------|--------------|--------------|--------------|--------|
|                               |                    | C              | onfigura                 | ação avanç         | çada         |              | ×            | $\sim$ |
| Nota fiscal R                 | lecibo             | ECF/TEF        | Backup                   | Automatizar        | Estoque      | Política     | Rede e t 🔹 🕨 |        |
| Cliente padrão                | D                  |                |                          |                    |              |              |              |        |
| 20                            | Clier              | nte genérico.  |                          |                    |              | Limpar       | Alterar      |        |
| Vendedor pac                  | Irão               |                |                          |                    |              |              |              |        |
| 1                             | Ven                | dedor genéri   | ico                      |                    |              | Limpar       | Alterar      |        |
| Forma de pag                  | jamento            | o padrão       |                          |                    |              |              |              |        |
| 1                             | Dinh               | neiro          |                          |                    |              | Limpar       | Alterar      |        |
| 🖌 Adicionar i                 | item ao            | pedido ao p    | pressionar               | a tecla enter      |              |              |              |        |
| 🖌 Exibir fech                 | amento             | o logo após a  | a tela de p              | edido              |              |              |              |        |
| 🗸 Detectar e                  | entrada            | de itens no    | pedido aut               | omaticamente       | com quan     | itidade igua | ala 01       |        |
| 🖌 Abrir tela o                | le vend            | las ao iniciar | г                        |                    |              |              |              |        |
| Enviar pedido                 | por e-r            | mail:          |                          |                    | $\checkmark$ |              |              |        |
| Nunca envia                   | ir                 |                |                          |                    | ~            |              |              |        |
| Nunca envia<br>Perguntar ap   | r<br>ós feck       | ar o pedido    |                          |                    | μ            | m program    | a de e-mail  |        |
| Perguntar ap                  | ós salv            | ar o pedido    |                          |                    |              |              |              |        |
| Sempre envia                  | ar apos<br>ar após | salvar e no    | ito do pedi<br>fechameni | ao<br>to do pedido |              |              |              |        |
| Sempre envia                  | ar após<br>untar   | salvar o pe    | dido                     |                    |              |              |              |        |
| DB_Caixa                      |                    |                |                          |                    | ¥            |              |              |        |
| <ul> <li>Sempre at</li> </ul> | orir a jar         | nela do Lime   | rSoft SisC               | onnect ao inici    | iar          |              |              |        |
|                               |                    |                |                          |                    |              |              |              |        |
|                               |                    |                |                          |                    |              |              |              |        |
|                               |                    |                |                          |                    |              | OK           | Cancelar     |        |
|                               |                    |                |                          |                    |              |              |              |        |

O usuário também poderá automatizar opções de adicionar e retirar fundos do caixa/banco, após concluir o fechamento do pedido.

|                                                       | Configuração avançada                                                                                                    |           |
|-------------------------------------------------------|----------------------------------------------------------------------------------------------------|-----------|
|                                                       | Nota fiscal Recibo ECF/TEF Backup Automatizar Estoque Política Rede e t                                                                                                    |           |
|                                                       |                                                                                                    |           |
|                                                       | 20 Cliente genérico.                                                                                                    |           |
|                                                       |                                                                                                    |           |
|                                                       | 1 Vendedor genérico Limpar Alterar                                                                                                    |           |
|                                                       |                                                                                                    |           |
|                                                       | 1 Dinheiro Limpar Alterar                                                                                                    |           |
|                                                       |                                                                                                    |           |
|                                                       | Adicionar item ao pedido ao pressionar a tecla enter                                                                                                    |           |
|                                                       | ✓ Exibir techamento logo após a tela de pedido                                                                                                    |           |
|                                                       | ✓ Detectar entrada de itens no pedido automaticamente com quantidade igual a 01                                                                                                    |           |
|                                                       | Abrir tela de vendas ao iniciar                                                                                                    |           |
|                                                       | Enviar pedido por e-mail:                                                                                                    |           |
|                                                       | Nunca enviar                                                                                                    |           |
|                                                       | Para que este recurso funcione adequadamente, você precisa ter um programa de e-mail<br>instalado e uma conta padrão configurada corretamente.                                                                                                    |           |
|                                                       | Adicionar e retirar fundos do caixa/banco                                                                                                    |           |
|                                                       | Sempre retirar/adicionar                                                                                                    |           |
|                                                       | Nunca retirar/adicionar                                                                                                    |           |
|                                                       | Sempre retirar/adicionar                                                                                                    |           |
|                                                       | Sempre abrir a janela do LimerSoft SisConnect ao iniciar                                                                                                    |           |
|                                                       |                                                                                                    |           |
|                                                       |                                                                                                    |           |
|                                                       |                                                                                                    |           |
|                                                       |                                                                                                    |           |
|                                                       |                                                                                                    |           |
|                                                       |                                                                                                    | ,         |
| sos de Caixa Padrão e sele                            | ionar a opção de LimerSoft SisConnect são somente para a versão do programa LimerSoft S                                                                                                    | isVe      |
| sos de Caixa Padrão e sele<br>Editio <mark>n</mark> . | ionar a opção de LimerSoft SisConnect são somente para a versão do programa LimerSoft S                                                                                                    | isVe      |
| sos de Caixa Padrão e sele<br>Edition.                | ionar a opção de LimerSoft SisConnect são somente para a versão do programa LimerSoft S<br>Configuração avançada                                                                                                    | isV€      |
| sos de Caixa Padrão e sele<br>Edition.                | cionar a opção de LimerSoft SisConnect são somente para a versão do programa LimerSoft S<br>Configuração avançada<br>ECF/TEF Backup Automatizar Estoque Política Rede e banco de dados E-met                                                                                                    | isVe      |
| sos de Caixa Padrão e sele<br>Edition.                | cionar a opção de LimerSoft SisConnect são somente para a versão do programa LimerSoft S<br>Configuração avançada<br>ECF/TEF Backup Automatizar Estoque Política Rede e banco de dados E-met                                                                                                    | isVe      |
| sos de Caixa Padrão e sele<br>Edition.                | cionar a opção de LimerSoft SisConnect são somente para a versão do programa LimerSoft S<br>Configuração avançada<br>ECF/TEF Backup Automatizar Estoque Política Rede e banco de dados E-me • •<br>Cliente padrão<br>20 Cliente genérico. Limpar Alterar                                                                                                    | isVe      |
| sos de Caixa Padrão e sele<br>Edition.                | cionar a opção de LimerSoft SisConnect são somente para a versão do programa LimerSoft S<br>Configuração avançada<br>ECF/TEF Backup Automatizar Estoque Política Rede e banco de dados E-me • •<br>Cliente padrão<br>20 Cliente genérico.<br>Vendedor padrão                                                                                                    | isVe      |
| sos de Caixa Padrão e sele<br>Edition.                | configuração avançada  Configuração avançada  Configuração avançada  Cliente padrão 20 Cliente genérico. Limpar Alterar Vendedor padrão 1 Vendedor genérico Limpar Alterar                                                                                                    | isVe      |
| sos de Caixa Padrão e sele<br>Edition.                | cionar a opção de LimerSoft SisConnect são somente para a versão do programa LimerSoft S  Configuração avançada  ECF/TEF Backup Automatizar Estoque Política Rede e banco de dados E-me  Cliente padrão Cliente genérico. Limpar Alterar Forma de pagamento padrão                                                                                                    | isVe      |
| sos de Caixa Padrão e sele                            | cionar a opção de LimerSoft SisConnect são somente para a versão do programa LimerSoft S                                                                                                    | isVe      |
| sos de Caixa Padrão e sele                            | cionar a opção de LimerSoft SisConnect são somente para a versão do programa LimerSoft S  Configuração avançada  Ciente padrão Ciente padrão Ciente genérico. Limpar Alterar Vendedor padrão Ciente opadrão Limpar Alterar Forma de pagamento padrão Limpar Alterar Ciente pagamento padrão Limpar Alterar Ciente pagamento padrão Limpar Alterar Ciente pagamento padrão Limpar Alterar Ciente pagamento padrão Limpar Alterar Ciente pagamento padrão Limpar Alterar Ciente pagamento padrão Limpar Alterar                                                                                                    | isVe      |
| sos de Caixa Padrão e sele                            | cionar a opção de LimerSoft SisConnect são somente para a versão do programa LimerSoft S                                                                                                    | isV(      |
| sos de Caixa Padrão e sele                            | cionar a opção de LimerSoft SisConnect são somente para a versão do programa LimerSoft S  Configuração avançada  CECF/TEF Backup Automatizar Estoque Política Rede e banco de dados E-me  Cliente padrão 20 Cliente genérico. Limpar Alterar Vendedor padrão 1 Vendedor genérico Limpar Alterar Forma de pagamento padrão 1 Dinheiro Limpar Alterar Adicionar item ao pedido ao pressionar a tecla enter Ciexibir fechamento logo após a tela de pedido Contrato estado de dados estado estado esta          | isVo<br>r |
| sos de Caixa Padrão e sele                            | cionar a opção de LimerSoft SisConnect são somente para a versão do programa LimerSoft S  Configuração avançada  Ciente padrão Q Ciente genérico. Limpar Alterar Vendedor padrão Ciente genérico Limpar Alterar Forma de pagamento padrão Ciente ao pedido ao pressionar a tecla enter Adicionar item ao pedido ao pressionar a tecla enter Ciexibir fechamento logo após a tela de pedido Ciexibir fechamento logo após a tela de pedido Ciexibir fechame       | isVo      |
| sos de Caixa Padrão e sele                            | cionar a opção de LimerSoft SisConnect são somente para a versão do programa LimerSoft S<br>Configuração avançada<br>ECF/TEF Backup Automatizar Estoque Política Rede e banco de dados E-mal<br>Ciente padrão<br>20 Cliente genérico. Limpar Alterar<br>Vendedor padrão<br>1 Vendedor genérico Limpar Alterar<br>Forma de pagamento padrão<br>1 Dinheiro Limpar Alterar<br>Adicionar item ao pedido ao pressionar a tecla enter<br>Adicionar item ao pedido ao pressionar a tecla enter<br>Exibir fechamento logo após a tela de pedido<br>Detectar entrada de itens no pedido automaticamente com quantidade igual a 01<br>Abrir tela de vendas ao iniciar<br>Existe padrão te ramaite                                                                                                    | isVe      |
| sos de Caixa Padrão e sele                            | cionar a opção de LimerSoft SisConnect são somente para a versão do programa LimerSoft S<br>Configuração avançada<br>ECF/TEF Backup Automatizar Estoque Política Rede e banco de dados E-me ()<br>Ciente padrão<br>20 Ciente genérico. Limpar Alterar<br>Vendedor padrão<br>1 Vendedor genérico Limpar Alterar<br>Forma de pagamento padrão<br>1 Dinheiro Limpar Alterar<br>Adicionar item ao pedido ao pressionar a tecla enter<br>Exibir fechamento logo após a tela de pedido<br>Detectar entrada de itens no pedido automaticamente com quantidade igual a 01<br>Abrir tela de vendas ao iniciar<br>Erviar pedido por e-mail:                                                                                                    | isV(      |
| sos de Caixa Padrão e sele                            | cionar a opção de LimerSoft SisConnect são somente para a versão do programa LimerSoft S<br>Configuração avançada<br>ECF/TEF Backup Automatizar Estoque Política Rede e banco de dados E-me ()<br>Ciente padrão<br>20 Ciente genérico. Limpa Alterar<br>Vendedor padrão<br>1 Vendedor genérico Limpa Alterar<br>Forma de pagamento padrão<br>1 Dinheiro Limpa Alterar<br>Adicionar item ao pedido ao pressionar a tecla enter<br>Exibir fechamento logo após a tela de pedido<br>Detectar entrada de itens no pedido automaticamente com quantidade igual a 01<br>Abrit tela de vendas ao iniciar<br>Erviar pedido por e-mait.<br>Nunca enviar                                                                                                    | isVe<br>T |
| sos de Caixa Padrão e sek                             | ionar a opção de LimerSoft SisConnect são somente para a versão do programa LimerSoft S           Configuração avançada         ×           ECF/TEF Backup Automatizar Estoque Política Rede e banco de dados E-ma •         •           Cliente genérico.         Limpar Alterar           Vendedor genérico         Limpar Alterar           Vendedor genérico         Limpar Alterar           Forma de pagamento padrão         Limpar Alterar           • Adicionar item ao pedido ao pressionar a tecla enter         Exibir fechamento logo após a tela de pedido           • Detectar entrada de itens no pedido automaticamente com quantidade igual a 01         • Abiri tela de vendas ao iniciar           Erviar pedido por e-mail:         Nunca enviar         •           Para que este recurso funcione adequadamente, você precisa ter um programa de e-mail instalado e uma conta padrão configurada corretamente.         •                                                                                                    | isVe      |
| sos de Caixa Padrão e sek                             | cionar a opção de LimerSoft SisConnect são somente para a versão do programa LimerSoft S<br>Configuração avançada<br>ECF/TEF Backup Automatizar Estoque Política Rede e banco de dados E-me ()<br>Cliente padrão<br>20 Cliente genérico. Limpar Alterar<br>Vendedor padrão<br>1 Vendedor genérico Limpar Alterar<br>Forma de pagamento padrão<br>1 Dinheiro Limpar Alterar<br>Adicionar item ao pedido ao pressionar a tecla enter<br>Exibir fechamento logo após a tela de pedido<br>Detectar entrada de itens no pedido automaticamente com quantidade igual a 01<br>Abrir tela de vendas ao iniciar<br>Erviar pedido por e-mait:<br>Nunca enviar<br>Para que este recurso funcione adeguadamente, você precisa ter um programa de e-mail<br>instalado e uma conta padrão configurada corretamente.<br>Adicionar e retirar fundos do caixa/banco                                                                                                    | isV(      |
| sos de Caixa Padrão e sele                            | cionar a opção de LimerSoft SisConnect são somente para a versão do programa LimerSoft S<br>Configuração avançada<br>ECF/TEF Backup Automatizar Estoque Política Rede e banco de dados E-me (<br>Cliente padrão<br>20 Cliente genérico. Limpar Alterar<br>Vendedor padrão<br>1 Vendedor genérico Limpar Alterar<br>Forma de pagamento padrão<br>1 Dinheiro Limpar Alterar<br>Adicionar item ao pedido ao pressionar a tecla enter<br>Exibir fechamento logo após a tela de pedido<br>Detectar entrada de itens no pedido automaticamente com quantidade igual a 01<br>Abrir tela de vendas ao iniciar<br>Enviar pedido por e-mait:<br>Nunca enviar<br>Para que este recurso funcione adeguadamente, você precisa ter um programa de e-mail<br>instalado e uma conta padrão configurada corretamente.<br>Adicionar e retirar fundos do caixa/banco<br>Sempre retirar/adicionar                                                                                                    | isV(      |
| sos de Caixa Padrão e sele                            | isionar a opção de LimerSoft SisConnect são somente para a versão do programa LimerSoft S  Configuração avançada  Cliente padrão Cliente genérico Cliente genérico Cliente genér | isVe<br>C |
| sos de Caixa Padrão e sele                            | ionar a opção de LimerSoft SisConnect são somente para a versão do programa LimerSoft S  Configuração avançada  Ciente padrão 20 Ciente genérico. Umpar Alterar Vendedor genérico Vendedor genérico Impar Alterar Forma de pagamento padrão I Dinheiro Alterar Forma de pagamento padrão Dinheiro Alterar Forma de pagamento padrão Dinheiro Alterar Forma de pagamento padrão Dinheiro Alterar Forma de pagamento padrão Dinheiro Alterar Forma de pagamento padrão Dinheiro Alterar Forma de pagamento padrão Dinheiro Alterar Forma de pagamento padrão Dinheiro Alterar Forma de pagamento padrão Dinheiro Alterar Forma de pagamento padrão Dinheiro Ciente padrão Detectar entrada de itens no pedido automaticamente com quantidade igual a 01 Abrin tela de vendas ao iniciar Enviar pedido por e-mait Autora enviar Para que este recurso funcione adequadamente, você precisa ter um programa de e-mail instalado e uma conte padrão configurada corretamente. Adicionar e retirar fundos do caixa/banco Sempre retirar/adicionar Caixa padrão DiB_Caixa                                                                                                    | isVe      |
| sos de Caixa Padrão e sele                            | ionar a opção de LimerSoft SisConnect são somente para a versão do programa LimerSoft S<br>Configuração avançada  Cierte padrão Ciente genérico. Limpar Alterar Vendedor padrão Ciente genérico Limpar Alterar Vendedor genérico Limpar Alterar Vendedor padrão Di Dinheiro Limpar Alterar Adicionar item ao pedido ao pressionar a tecla enter Exibil fechamento logo após a tela de pedido Detectar entrada de itens no pedido automaticamente com quantidade igual a 01 Abrir tela de vendas ao iniciar Enviar pedido por e-mait Nunca enviar Para que este recurso funcione adequadamente, você precisa ter um programa de e-mail instalado e uma conta padrão configuada corretamente. Adicionar e retirar fundos do caixa/banco Sempre retirar/adicionar Caixa padrão DB_Caixa Vendedo LimeFort SisConnect ao iniciar                                                                                                    | isVe      |
| sos de Caixa Padrão e sek                             | ionar a opção de LimerSoft SisConnect são somente para a versão do programa LimerSoft S  Configuração avançada  CerF/TEF Backup Automatizar Estoque Política Rede e banco de dados E-me  Ciente padrão  Ciente genérico. Limpar Alterar  Vendedor padrão  Cente genérico Limpar Alterar  Coma de pagamento padrão  Centra padrão Limpar Alterar  Adicionar item ao pedido ao pressionar a tecla enter  Cexitor fechamento logo após a tela de pedido Centra entrada de itens no pedido automaticamente com quantidade igual a 01 Abtri tela de vendas ao iniciar Enviar pedido por e-mait Nunca enviar  Nacionar e tetirar fundos do caixa/banco Sempre retirar/adicionar  Caixa padrão DB_Caixa Centra do LimerSoft SisConnect ao iniciar                                                                                                    | is Ve     |
| sos de Caixa Padrão e sele                            | ionar a opção de LimerSoft SisConnect são somente para a versão do programa LimerSoft S  Configuração avançada  ECF/TEF Backup Automatizar Estoque Política Rede e banco de dados Ernel  Ciente padrão 20 Ciente genérico. Umpar Altera Vendedor padrão 1 Vendedor genérico Impar Altera Vendedor padrão 1 Vendedor genérico Impar Altera Forma de pagamento padrão 1 Oinheiro Impar Altera Forma de pagamento padrão Detectar entrada de itens no pedido automaticamente com quantidade igual a 01 Cabiri tela de vendas ao iniciar Ervisir pedido por emait Nunca envisi Para que este recurso funcione adequadamente, você precisa ter um programa de email Ervisir pedido por emait Ceixa padrão De Lectar entrada do caixa/banco Sempre retirar/adicionar Sempre retirar/adicionar Sempre retirar/adicionar Sempre telirar/adicionar Sempre abrir a janela do LimerSoft SisConnect ao iniciar                                                                                                    | isV.      |

## PDV modo automatizado - (Vendas rápidas).

No LimerSoft SisVendas Premium Edition é possível selecionar um Caixa padrão. Se o usuário trabalha com vários bancos de dados, poderá selecionar a opção: Sempre abrir a janela do LimerSoft SisConnect ao iniciar. Após inserir todos os dados na tela automatizar, clique em ok para registrar todas as informações.

Para efetuar um pedido de vendas com essas alterações. Entre no Menu Manutenção > Novo Pedido, ou pelo ícone abaixo:

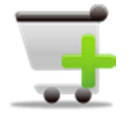

|                           | Novo pedido            | ×        |
|---------------------------|------------------------|----------|
| Nov                       | edido                  | 1        |
| Selecione o tipo de pedio | do:                    |          |
| Pedido de Venda           |                        | ~        |
| Forma de pagamento:       |                        |          |
| Dinheiro                  |                        | ~        |
| Criar cupom fiscal        | Abrir o gerador da NFe | Cancelar |

Selecione o tipo de pedido, forma de pagamento e clique em ok para iniciar o Gerenciador de pedidos. No campo Referência + Enter, insira o código de barras, ou utilize o Leitor de Código de Barras + Enter, para inserir um produto ou clique em novo produto (F9).

|                                                                              | (                             | Gerenciador de pedidos      | 140                           |                                                         | ×                                                                             |
|------------------------------------------------------------------------------|-------------------------------|-----------------------------|-------------------------------|---------------------------------------------------------|-------------------------------------------------------------------------------|
| Venda (PDV) MercadoPago                                                      |                               |                             |                               | Referência + Enter                                      |                                                                               |
| Cód / Núm Vendedor ou Representante (Alterar) 0000359                        | Clier                         | nte (Alterar)               |                               | Data         Hora           29/03/2013         07:30:04 | Novo pedido (F2)                                                              |
| Item atual Detalhe Backorder                                                 | Unidade                       | Quantidade                  | Preço unitário                |                                                         | Cancelar edição (ESC)<br>Editar (F3)<br>Salvar pedido (F4)<br>Fechamento (F5) |
|                                                                              | Referência<br>Comissão em % V | alor comissão               | Desc. em %<br>Subtotal do ite | Valor desconto<br>m                                     | Devolução (F6)<br>Cupom (F7)<br>Imprimir pedido (F8)                          |
| Q. tot. Ref. Data de entrg. Observações:<br>0 0 3<br>Moeda Cotação<br>REAL V | Con<br>Valc<br>com            | nissão: %<br>or da R\$ 0,00 | ubtotal do pedido             | R\$ 0,00                                                | Inserir serviço (F10)                                                         |

O usuário poderá usar atalhos do teclado, para acelerar o processo de venda. Inserir Produto (F9), Inserir Serviços (F10), Excluir item (F11), Salvar Pedido (F4), Cancelar Edição (ESC).

Após inserir todos os produtos no pedido, clique em Salvar Pedido (F4).

Na tela de fechamento selecione as opções de condições de pagamento, descontos, juros, valor recebido, total geral e clique em Confirmar (F2) ou Cancelar (ESC).

| tod / Núm Vendedor ou Representante (Al<br>000131 Vendedor Genérico | terar)                              | Cliente (Alterar)                       | V                              | Data<br>29/03/2013 | Hora<br>07:55:24 | Novo pedido (F2)          |
|---------------------------------------------------------------------|-------------------------------------|-----------------------------------------|--------------------------------|--------------------|------------------|---------------------------|
| em atual Detalhe Backorder                                          | 112 1 11                            | Fechame                                 | nto 🔽                          |                    |                  | 🔀<br>Cancelar edição (ES  |
|                                                                     | Numero do pedido<br>Moeda original: | REAL                                    | Caixa:<br>DB_Caixa v           |                    |                  | Leditar (F3)              |
| 1                                                                   | SubTotal                            | R\$ 35,00 Criar cupom                   | fiscal                         |                    |                  | Salvar pedido (F4         |
| Jac 1                                                               | Pagamento                           | Dinheiro                                | V Inseir (F8)                  |                    |                  | Pechamento (F5)           |
| 6 > > 3                                                             | Descontos %                         | Dinheiro           0         % R\$ 0,00 | • •                            | \$ 15              | ,00              | 🗭<br>Devolução (F6)       |
|                                                                     | Juros %                             | 0 % R\$ 0,00                            |                                | lesconto<br>DC     | 0.00             | Cupom (F7)                |
|                                                                     | Valor recebido<br>Total Geral       | R\$ 35,00 Troco R\$ 0,<br>R\$ 35,00     | 00                             | ςЛ                 | 0,00             | Den Imprimir pedido (FF   |
|                                                                     | Observações                         |                                         |                                | 15                 | ,00              | inserir produto (F9       |
| tot. Ref. Data de entrg. Observações                                |                                     | Abrir o gerador da Nota Fiscal Eletr    | ônica                          |                    |                  | 🚳<br>Inserir serviço (F10 |
| oeda Cotação<br>AL V                                                |                                     | comissao:                               | Confirma (F2) 🔀 Cancelar (ESC) | \$ 35              | 5,00             | Excluir item (F11         |

4

Após o fechamento, você poderá usar os seguintes atalhos: Cupom (F7), Imprimir Pedido (F8), Devolução (F6).

|                                                                                                   | Gerenciador de pedidos                          |                                                                   | ×                                    |
|---------------------------------------------------------------------------------------------------|-------------------------------------------------|-------------------------------------------------------------------|--------------------------------------|
| Venda (PDV) Cliente Genérico<br>Dinheiro                                                          |                                                 |                                                                   | 1.1                                  |
| Cód / Núm         Vendedor ou Representante (Alterar)           0000131         Vendedor Genérico | Cliente (Alterar) Cliente Genérico              | Data         Hora           ✓         29/03/2013         07:55:24 | Rovo pedido (F2)                     |
| Item atual Detalhe Backorder                                                                      |                                                 |                                                                   |                                      |
|                                                                                                   | Brinco Ouro                                     |                                                                   | Cancelar edição (ESC)<br>Editar (F3) |
|                                                                                                   |                                                 |                                                                   | Salvar pedido (F4)                   |
| 42 2                                                                                              | Unidade Quantidade Preço unitá                  | rio                                                               | Fechamento <mark>((F5)</mark>        |
|                                                                                                   | UN 1                                            | RŞ 15,00                                                          | 💭<br>Devolução <mark>(F6)</mark>     |
|                                                                                                   | Referência Desc. e                              | m % Valor desconto                                                | Cupom [F7]                           |
|                                                                                                   | Subtota                                         | al do item                                                        | Imprimir pedidd (F8)                 |
|                                                                                                   | Comissão em % Valor comissão<br>0 RS 0.00       | R\$ 15,00                                                         | inserir produto (F9)                 |
| Q. tot. Ref. Data de entrg. Observações:                                                          | Subtotal do p                                   | pedido                                                            | inserir servico (F10)                |
| 2 2 Karal Alexandre Series Cotação<br>REAL V R\$ 0,00                                             | Comissão: 0 %<br>Valor da<br>comissão: R\$ 0,00 | R\$ 35,00                                                         | Excluir item (F11)                   |
| < Brinco Folheado (-)                                                                             |                                                 |                                                                   |                                      |